# Çalıştırma Ayrıntıları

# Kamera'nın Ekranının Akıllı Telefon üzerinde Görüntülenmesi - MONİTÖR İşlevi

- 1 Video kayıt moduna geçer.
- 2 Ayarlar (SETTINGS) düğmesini görüntülemek için, "MENU,, düğmesine basın.

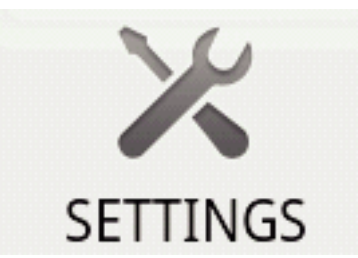

**3** Ayarlar mesnünü görüntülemek için ayarlar (SETTINGS) düğmesi üzerine basın.

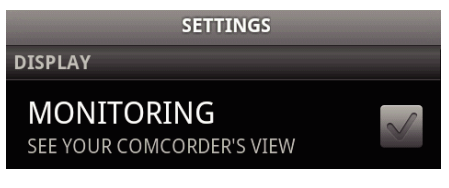

**4** Onay kutusu içinde bir onay işaretini görüntülemek için [MONITORING] üzerine dokunun.

> MONITORING SEE YOUR COMCORDER'S VIEW

5 Ayarlar menüsünden çıkmak için "RETURN, düğmesine basın.Kameranın ekranı bir akıllı telefon üzerinde belirir.

Monitör Gösteriminin İptal Edilmesi: -

• 4. adımda onay kutusundan onay işaretini kaldırın.

## NOT :

• Görüntüler, bir dizi sürekli hareketsiz görüntüler halinde görüntülenirler.

# Video ya da Sabit Görüntü Yeniden Oynatması Esnasında Görüntüleme

- 1 Video yeniden oynatma moduna geçer.
- Ayarlar (SETTINGS) düğmesini görüntülemek için, "MENU, düğmesine basın.

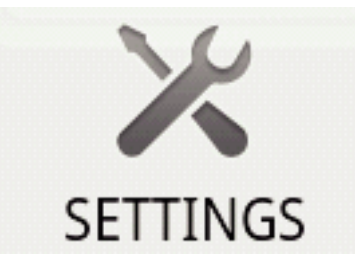

3 Ayarlar mesnünü görüntülemek için ayarlar (SETTINGS) düğmesi üzerine basın.

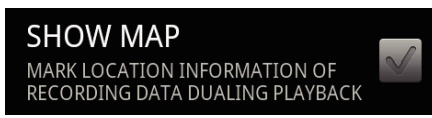

4 Onay kutusu içinde bir onay işaretini görüntülemek için [SHOW MAP] üzerine dokunun.

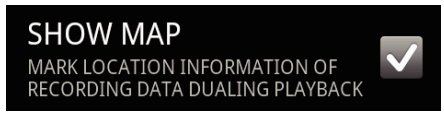

5 Ayarlar menüsünden çıkmak için "RETURN, düğmesine basın.Bir video veya hareketsiz görüntü yeniden oynatıldığında, bir harita;

kaydedilen konum bilgilerine göre gösterilecektir.

Harita Gösteriminin İptal Edilmesi: -

4. adımda onay kutusundan onay işaretini kaldırın.

# NOT : -

- Bu işlev; hareketsiz görüntü yeniden oynatma modunda da kullanılabilirdir.
- Bir haritayı görüntülemek için, video veya hareketsiz görüntü kaydı esnasında konum bilgileri iletimini etkinleştirmek gereklidir.
- Video yeniden oynatımı esnasında, konum bilgilerindeki değişiklikler ile birlikte harita değişir (hareket eder).
- Haritayı görüntülemek için. internet bağlantısı gereklidir. (Paket iletişim ücretleri tahakkuk edebilir.)

# Konum Bilgilerinin Kaydedilmesi

- 1 Video kayıt moduna geçer.
- Ayarlar (SETTINGS) düğmesini görüntülemek için, "MENU, düğmesine basın.

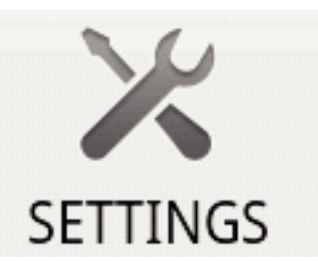

**3** Ayarlar mesnünü görüntülemek için ayarlar (SETTINGS) düğmesi üzerine basın.

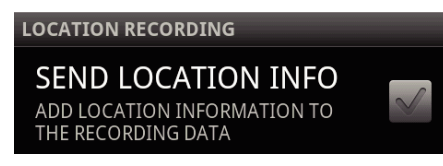

4 Onay kutusu içinde bir onay işaretini görüntülemek için [SEND LOCATION INFO] üzerine dokunun.

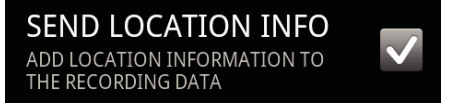

- 5 Ayarlar menüsünden çıkmak için "RETURN, düğmesine basın.
- Konum Bilgilerinin İletiminin İptal Edilmesi: -
- 4. adımda onay kutusundan onay işaretini kaldırın.

## NOT :

- Bu işlev; eğer akıllı telefon içinde GPS işlevi yoksa, kullanılabilir değildir.
- Varsayılan olarak, konum bilgileri her 1 saniyede bir iletilecektir. Ayarlar menüsünden iletim aralığını değiştirebilirsiniz.

# İletim Aralığının Değiştirilmesi

- 1 Video kayıt moduna geçer.
- 2 Ayarlar (SETTINGS) düğmesini görüntülemek için, "MENU, düğmesine basın.

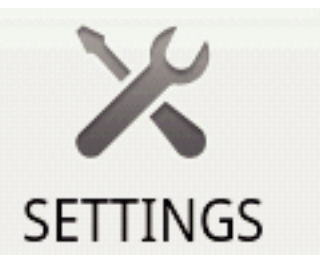

# Başlarken

**3** Ayarlar mesnünü görüntülemek için ayarlar (SETTINGS) düğmesi üzerine basın.

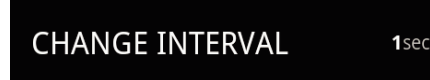

**4** Ayarlar penceresini görüntülemek için, [CHANGE INTERVAL] üzerine dokunun.

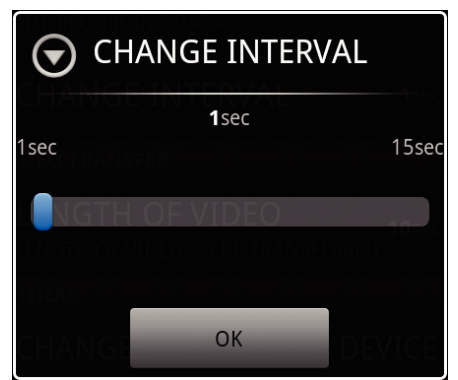

- 5 Aralığı değiştirmek için, ayar penceresinde kaydırma çubuğunu sağa ve sola hareket ettirin.
- 6 Ayar işlemini tamamlamak için [OK] üzerine dokunun.
- 7 Ayarlar menüsünden çıkmak için "RETURN, düğmesine basın.

Ayarın İptal Edilmesi: -

• 6. adımda "RETURN,, düğmesine basın

NOT :

Bu işlev; eğer akıllı telefon içinde GPS işlevi yoksa, kullanılabilir değildir.
 Google Map™'in Görüntülenmesi:

"Map, üzerine dokunulduğunda, bir harita tam ekran üzerinde görüntülenecektir.

- Haritanın kullanım talimatları için, akıllı telefonun talimat kitapçığına bakın.
- Haritanın büyültülmüş ekranından çıkmak için, "RETURN, düğmesine basın.

## Videoların bir Akıllı Telefona Aktarılması

- 1 Video yeniden oynatma moduna geçer.
- 2 Aktarılacak videoyu seçmek için, **44/>>** üzerine dokunun.
- 3 Yeniden oynatmayı başlatmak için 🕨 üzerine dokunun.
- 4 Yeniden oynatmayı duraklatmak için aktarmayı başlatmak üzere sahnede ► üzerine dokunun.
- 5 Aktarım (VIDEO TRANSFER) düğmesini görüntülemek için "MENU,, düğmesine basın ve onun üzerine dokunun.

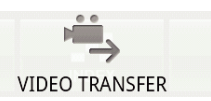

6 Videonun uzunluğunu seçmek için, ayar penceresinde kaydırma çubuğunu sağa ve sola hareket ettirin.

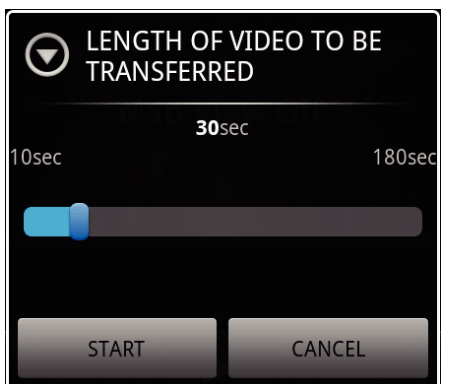

## NOT : -

- Aktarılabilir videonun uzunluğu sınırlıdır. Varsayılan olarak, 10 saniyeye ayarlıdır.
   Süreyi, 10 saniye ila 180 saniye arasında ayarlayabilirsiniz.
- 7 [START] üzerine dokunun.
  - Aktarım için hazırlık yapılması kamera üzerinde başlar ve aktarma hazırlık bittiğinde başlar.
  - Akıllı telefon üzerinde aktarma başlandığında, bir ilerleme durumu görüntülenir.
  - Aktarma tamamlandığında, veri işlemi yöntemini seçmek için bir pencere belirir.

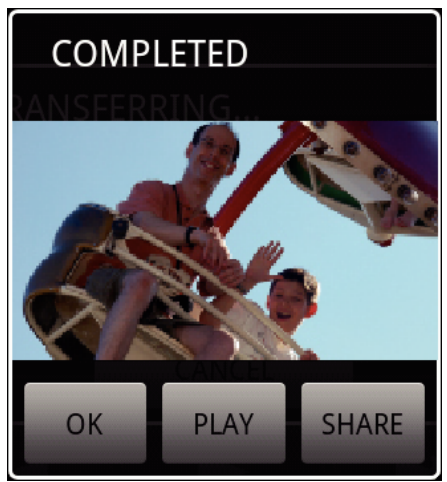

8 Aktarım işlemini tamamlamak için [OK] üzerine dokunun.

Aktarılan Videonun Kontrol Edilmesi:

Aktarılan videoyu yeniden oynatmak için 8. adımda [PLAY] üzerine dokunun.

Aktarılan Videonun Youtube, vb. üzerine Yüklenmes.: -

- Yüklemek için hedef yerlerin (hizmetlerin) listesini görüntülemek için, 8. adımda [SHARE] üzerine dokunun.
   Yükleme sürecini başlatmak için istenen hizmet üzerine dokunun.
- Bir hizmetten yararlanmak için, önceden kayıt işleminin yerine getirilmesi gereklidir.

Aktarımın İptal Edilmesi:

• Aktarma esnasında, 7. adımda [CANCEL] üzerine dokunun.

# Hareketsiz Görüntülerin bir Akıllı Telefona Aktarılması

- 1 Video ya da hareketsiz görüntü yeniden oynatma moduna geçer.
- 2 Aktarılacak hareketsiz görüntüyü seçmek için, ◀◀/▶▶ üzerine dokunun.
- 3 Yeniden oynatmayı başlatmak için ► üzerine dokunun.
  \* Hareketsiz görüntü yeniden oynatması için, 5. adıma geçin.
- 4 Video yeniden oynatması için, yeniden oynatmayı duraklatmak üzere aktarılacak sahnede ► üzerine dokunun.
- 5 Aktarma (CAPTURE) düğmesini görüntülemek için, "MENU,, düğmesine basın.

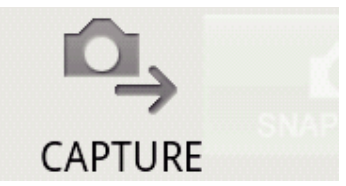

- 6 Ayarlar menüsünü görüntülemek için aktarma (CAPTURE) düğmesi üzerine dokunun.
  - Aktarım için hazırlık yapılması kamera üzerinde başlar ve aktarma hazırlık bittiğinde başlar.
  - Akıllı telefon üzerinde aktarma başlandığında, bir ilerleme durumu görüntülenir.

 Aktarma tamamlandığında, veri işlemi yöntemini seçmek için bir pencere belirir.

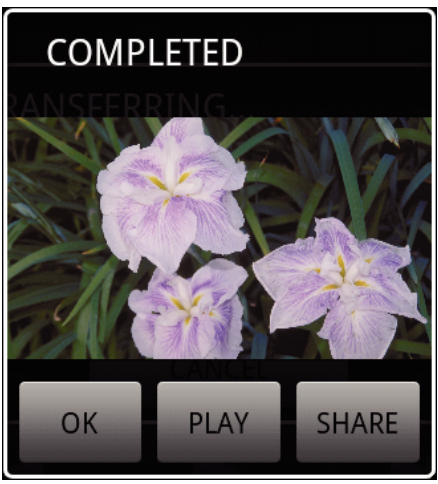

7 Aktarım işlemini tamamlamak için [OK] üzerine dokunun.

Aktarılan Hareketsiz Görüntünün Kontrol Edilmesi:

• Aktarılan hareketsiz görüntüyü yeniden oynatmak için 7. adımda [PLAY] üzerine dokunun.

Aktarılan Hareketsiz Görüntünün Yüklenmesi: -

- Yüklemek için hedef yerlerin (hizmetlerin) listesini görüntülemek için, 7. adımda [SHARE] üzerine dokunun.
  - Yükleme sürecini başlatmak için istenen hizmet üzerine dokunun.
- Bir hizmetten yararlanmak için, önceden kayıt işleminin yerine getirilmesi gereklidir.

Aktarımın İptal Edilmesi:

• Aktarma esnasında, 6. adımda [CANCEL] üzerine dokunun.

# Takılı Kameranın Değiştirilmesi

 Ayarlar (SETTINGS) düğmesini görüntülemek için, "MENU, düğmesine basın.

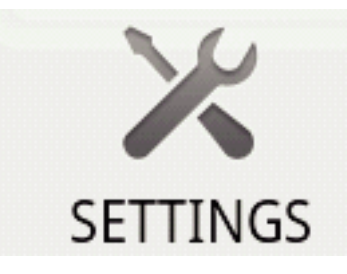

2 Ayarlar mesnünü görüntülemek için ayarlar (SETTINGS) düğmesi üzerine basın.

# CHANGE CONNECTING DEVICE

- 3 Ayarlar penceresini görüntülemek için, [CHANGE CONNECTING DEVICE] üzerine dokunun.
- 4 Ayar penceresi içindeki [OK] üzerine dokunun.
  - Bağlantı kesilir ve bir aygıt seçim penceresi belirir.

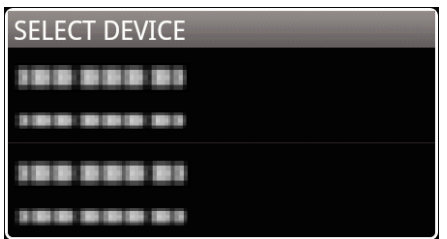

- 5 Aygıt seçim penceresinde görüntülenen listeden bağlanacak aygıt üzerine dokunun.
  - Seçilen aygıt bağlanır.

\* Değişririlecek kamera için önceden eşleştirme yapılması gereklidir. Ayarın İptal Edilmesi: ------

• 4. adımda [CANCEL] üzerine dokunun.

## Yazılımın Arkaplan Renginin Değiştirilmesi

 Ayarlar (SETTINGS) düğmesini görüntülemek için, "MENU, düğmesine basın.

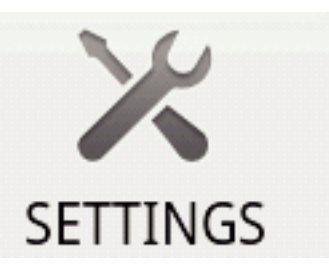

2 Ayarlar mesnünü görüntülemek için ayarlar (SETTINGS) düğmesi üzerine basın.

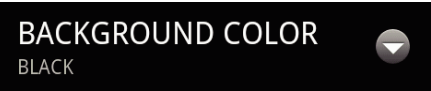

**3** Ayarlar penceresini görüntülemek için, [BACKGROUND COLOR] üzerine dokunun.

| BACKGROUND CO | OLOR |
|---------------|------|
| BLACK         | 0    |
| SILVER        | •    |
| GOLD          | ۲    |
| RED           | ۰    |
| BLUE          | ۲    |
| Cancel        |      |

- 4 Arkaplan renk ayar penceresi içinde istediğiniz rengin üzerine dokunun.
- 5 "RETURN,, düğmesine bir kez basın.
- Arkaplan, seçilen renge değişir.

Ayarın İptal Edilmesi: -----

• 4. adımda [CANCEL] üzerine dokunun.

## Ayarlar Menüsü

"MENU, düğmesine basarak ayarlar menüsünü görüntüleyebilirsiniz.

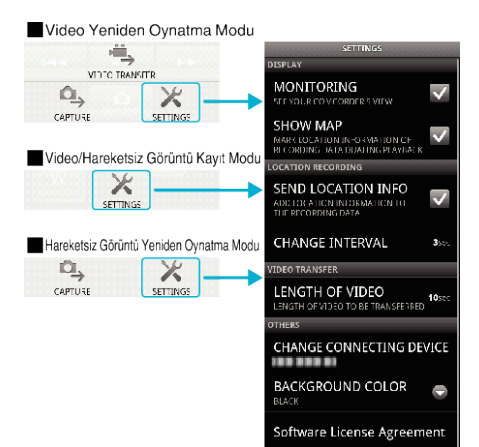